## การจัดส่งรายงานคณะกรรมการประสานงานสาธารณสุขระดับอำเภอ (คปสอ.) ผ่านทางระบบ website

## ๑.ศึกษาวิธีการจัดส่งรายงาน ๆ ดังต่อไปนี้

๑.๑ เข้าไปที่หน้าเว็บไซด์ สสจ.แม่ฮ่องสอน (<u>http://www.mhso.moph.go.th</u>)

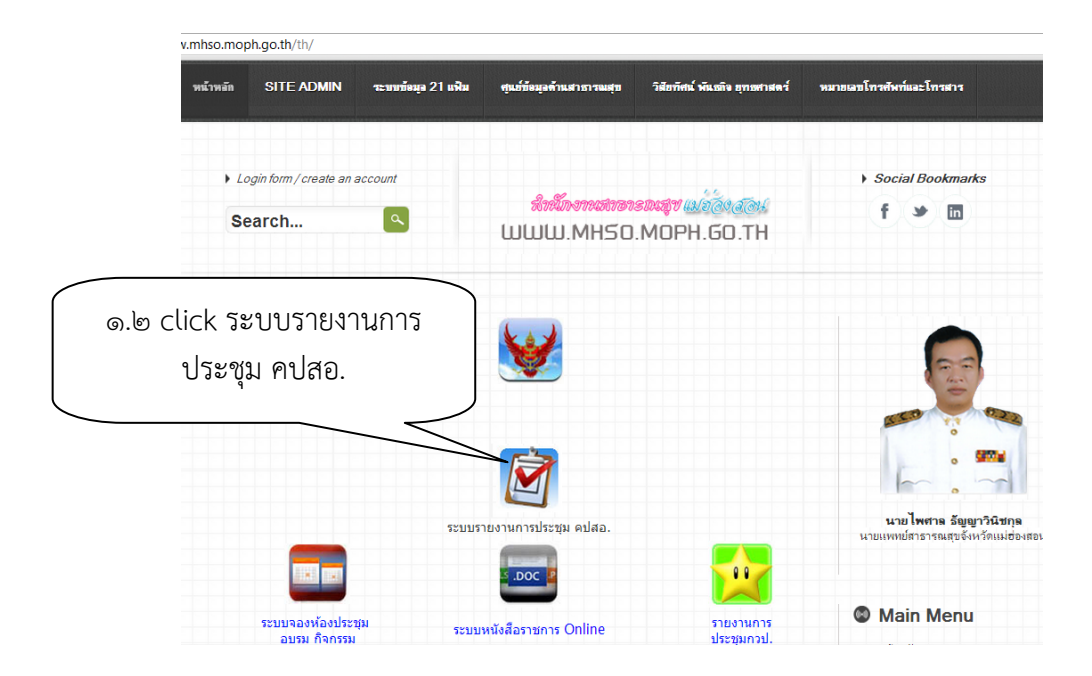

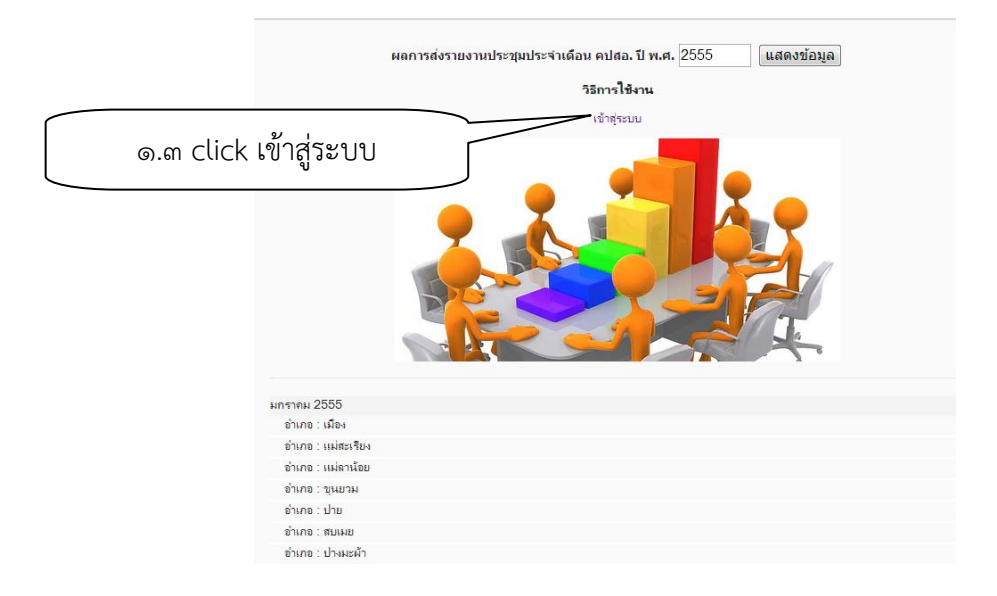

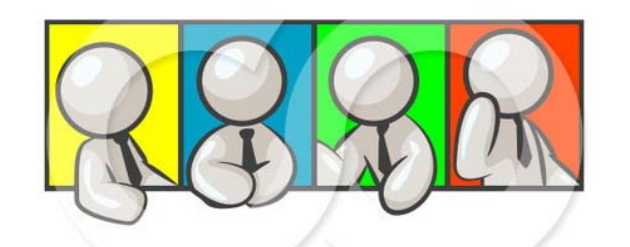

| :: ลงชื่อเข้าใช้ ::<br>Login Name: | ๑.๔ กรอกชื่อ login                  |
|------------------------------------|-------------------------------------|
| password :                         | และ password<br>click ลงชื่อเข้าใช้ |
| ลงชื่อเข้าใช้                      |                                     |
| กลับหน้าหลัก                       |                                     |

## เมนูหลักส่งรายงานประชุมประจำเดือน คปสอ. จ.แม่ฮ่องสอน

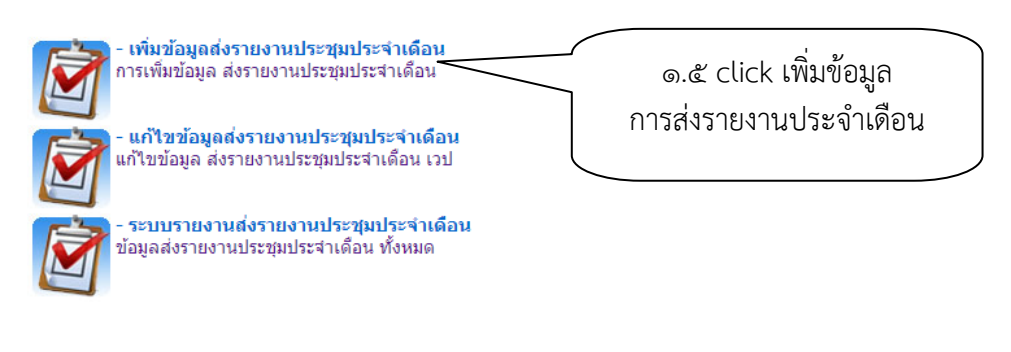

## กลับหน้า Login

คุณเข้าชมเป็นคนที่ 0000580 Last modified Wednesday, 26th September, 2012 @ 02:33pm กลุ่มงานพัฒนายุทธศาสตร์สาธารณสุข สำนักงานสาธารณสุขจังหวัดแม่ฮ่องสอน

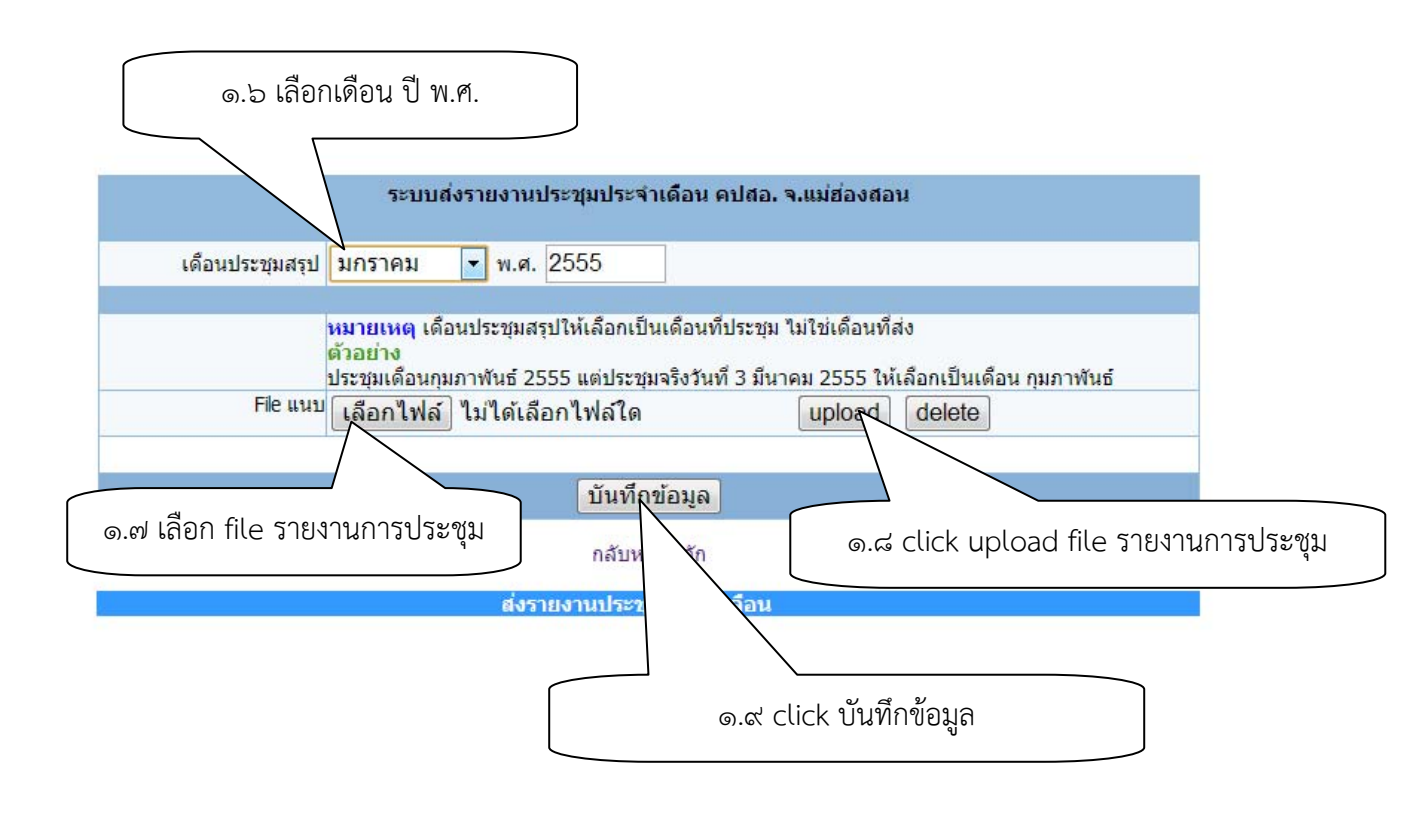

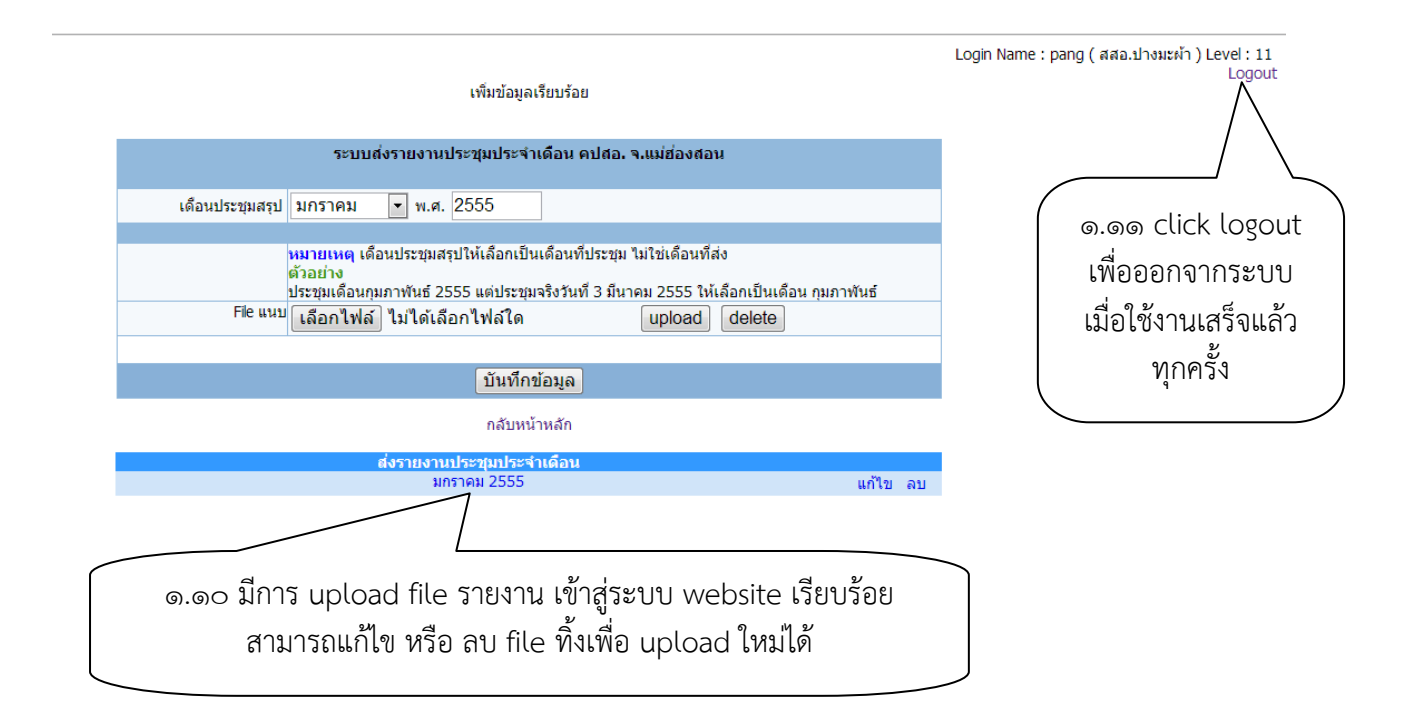

๒.ประชุมและจัดส่งรายงาน ในรูปแบบ pdf file (มีการลงนามผู้บันทึก และ ผู้ตรวจรายงาน)
๓.เริ่มบันทึกข้อมูลตั้งแต่ ๑ มกราคม ๒๕๕๕ เป็นต้นมา
๙.สำเนาต้นฉบับเก็บไว้ ณ หน่วยงาน เพื่อการตรวจสอบ
๕.ยกเลิกการส่งหนังสือรายงาน คปสอ.ในระบบเดิม

สอบถามข้อมูลเพิ่มเติมได้ที่ ณฐกร จันทรรัตน์ กลุ่มงานพัฒนายุทธศาสตร์ ๐๕๓-๖๑๑๒๘๑ ต่อ ๑๒๙